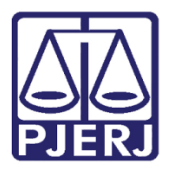

Manual do Usuário

# Sistema de Controle de Correspondências

SISCOR – Juizados Especiais

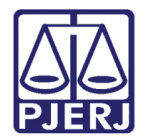

## SUMÁRIO

| 1.  | Introdução                                           | . 3 |
|-----|------------------------------------------------------|-----|
| 2.  | Acesso                                               | . 4 |
| 3.  | Atualização de Correspondências                      | . 5 |
| 4.  | Atualização de Correspondências por Período          | . 7 |
| 5.  | Recebimento de Registro                              | . 9 |
| 6.  | Desfazer Recebimento de Registro                     | 12  |
| 7.  | Coleta Automática 1                                  | 17  |
| 8.  | Relatório Geral da Coleta1                           | 19  |
| 9.  | Recebimento de Etiquetas pela Ponto de Coleta2       | 20  |
| 10. | Criação de Guia de Postagem2                         | 23  |
| 11. | Relatórios de Devolução de AR's2                     | 25  |
| 12. | Recebimento de Etiquetas SEDEX pelo Ponto de Coleta2 | 28  |
| 13. | Alteração de Senha                                   | 31  |
| 14. | Ajuda                                                | 32  |
| 15. | Histórico de Versões                                 | 33  |

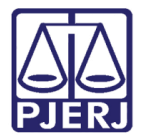

## Sistema de Controle de Correspondências

### 1. Introdução

Este sistema foi desenvolvido com o objetivo de controlar o envio de correspondências e o custo dessa operação junto à Empresa Brasileira de Correios e Telégrafos.

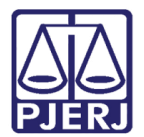

#### 2. Acesso

Para acessar o SISCOR clique 02 (duas) vezes no ícone do sistema.

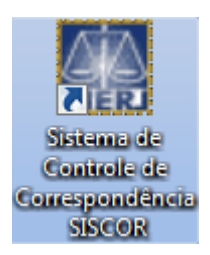

Figura 1 – Ícone do sistema.

O sistema abrirá a tela Login. Preencha o Usuário e a Senha. Após clique em OK.

| 👶 Login              | ×                                                                                                    |
|----------------------|----------------------------------------------------------------------------------------------------|
| 3.0.0.0/TJERJ2102AVM | SISCOR<br>SISCOR - Sistema de Controle de<br>Correspondências<br>Tribunal de Justiça do Estado do Rio de<br>Janeiro |
| Versão: SIS          | COR 1.28.02 de 07/03/2016 19:12:47                                                                                  |
| Usuário: MARIANA     | а. — — — — — — — — — — — — — — — — — — —                                                                            |
| Senha:               |                                                                                                    |
| Órgão:               | <b>_</b>                                                                                                    |
| - Último acesso      |                                                                                                    |
|                      | OK Sair                                                                                                    |

Figura 2 – Tela de Login.

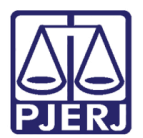

## 3. Atualização de Correspondências

Neste menu será realizado o recebimento de guias de postagens através do sistema.

Clique no menu Movimentações e submenu Atualiza Correspondências de Guias.

| 🗊 Sistema de Cont   | role de Correspondências DGLOG - DIVISAO DE CORRESPONDENCIA                             |  |
|---------------------|-----------------------------------------------------------------------------------------|--|
| Cadastros Consultas | Movimentações Tabelas Utilitarios Ajuda Sair                                            |  |
| Homologação (       | Entrada de Etiquetas<br>Saída de Etiquetas para Ponto de Coleta<br>Relatório Financeiro |  |
|                     | Atualiza Correspondências de Guias                                                      |  |
|                     | Resumo de Correspondências<br>Recebimento de Etiquetas pelo P.Coleta                    |  |
|                     |                                                                                         |  |

Figura 3 – Submenu Atualiza Correspondências de Guias.

O sistema trará a tela na qual será lançado o recebimento das Guias.

Digite o número da guia, informe no campo **Órgão** através do botão de pesquisa **?** a serventia que entregou a Guia. Clique no botão  $\rightarrow$ , caso exista mais de uma Guia a ser recebida, o usuário irá realizar esta operação tantas forem as Serventias, ao final clique no botão **Pesquisar** e tecle ENTER. O sistema trará na tela todas as Guias geradas com esta numeração, por Cartórios que são atendidos pelo mesmo Ponto de Coleta.

As informações que são obrigatórias, mas não aparecem na tela, deverão ser preenchidas pelo funcionário do Ponto de Coleta. Por exemplo: Se for o número de registro da correspondência, clique no painel e preencha.

O mesmo procedimento deverá ser adotado para os demais campos. Depois que todas as informações tiverem sido conferidas e corrigidas, se for o caso, clique no botão **Gravar**. A partir desde momento estas guias foram gravadas no sistema e seus dados serão contabilizados no relatório financeiro.

Se a guia de postagem tiver alguma correspondência transformada em SEDEX o sistema irá trazer uma caixa de mensagem sugerindo a geração da guia de Postagem e seguir os passos conforme o capítulo V deste manual.

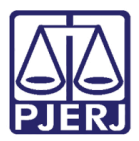

| , Atualização de Correspondências Cartório da 2ª                 | Vara Criminal                        |  |  |  |  |  |
|------------------------------------------------------------------|--------------------------------------|--|--|--|--|--|
| Guia a Importar                                                  | Guia Importada                       |  |  |  |  |  |
| Guia a Importar: 2005000010<br>Órgão: <u>2</u><br>Pesquisar      | → MADUREIRA REGIONAL 2 VARA          |  |  |  |  |  |
| Órgão/Serventia Reg/Simples Registro<br>▶ MADUREIRA REGIONAL 2 S | Peso (g) SEDEX ? UF Tipo Post. Sedex |  |  |  |  |  |
| ▲                                                                |                                      |  |  |  |  |  |
| <u>G</u> ravar <u>C</u> ancelar                                  | <u>S</u> air                         |  |  |  |  |  |

Figura 4 – Tela Atualização de Correspondências.

Para consultar uma Guia já recebida lance o número no campo **Guia Importada**, caso não saiba o número da Guia, utilize o botão **?** para pesquisar as guias já recebidas.

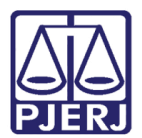

#### 4. Atualização de Correspondências por Período

Neste menu do sistema pode-se realizar a importação de várias guias.

Clique no menu Movimentações e no submenu Atualiza Correspondências de Guias por Período.

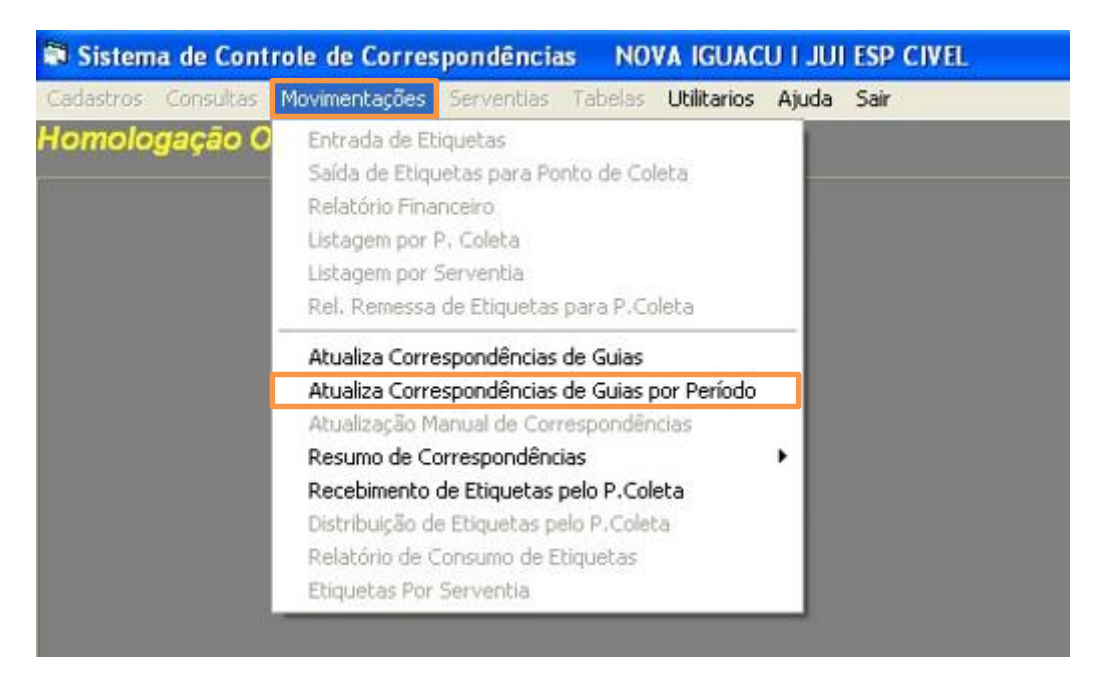

Figura 5 – Submenu Atualiza Correspondências de Guias por Período.

O sistema trará a tela para importação.

Selecione uma das opções "Por Período" ou "Por Guia", marcando a criadas no DCP em determinado período. Caso escolha a opção "Por Período", informe o período desejado no campo **Dt. Emissão**, e clique em **Pesquisar**. Não se esqueça de informar a **Dt. Postagem**.

Caso tenha escolhido a opção "Por Guia", informe o número da guia no campo **Guia a** Importar e clique no botão **Pesquisar**. Não esqueça de informar a **Dt. Postagem**.

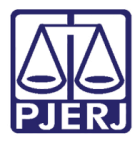

A partir de agora siga os mesmos passos informados quando da explicação sobre importação de guia de postagem.

| 6 | Atualização de Correspondências por Período NOVA IGUACU I JUI ESP CIVEL                                    | × |
|---|----------------------------------------------------------------------------------------------------|---|
|   | Guia a Importar         Guias Importadas           Órgão:         22           NOVA IGUACU I JUI ESP CIVEL | ] |
|   | Por Período C Por Guia                                                                                     |   |
|   | Guia a Importar: Pesquisar                                                                                 |   |
|   | Dt. Postagem: 7 7                                                                                          |   |
|   |                                                                                                    |   |
|   |                                                                                                    |   |
|   |                                                                                                    |   |
|   | Qtd. Corresp: Iqual para todos                                                                             |   |
|   | <u>G</u> ravar <u>C</u> ancelar <u>Excluir</u> <u>Imprimir</u>                                             |   |

Figura 6 – Tela de atualização de Correspondências por Período.

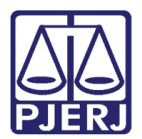

#### 5. Recebimento de Registro

Neste menu do sistema, realize o recebimento de qualquer carta registrada mesmo que não tenha AR, quando os CORREIOS fizerem a devolução das cartas registradas para o ponto de coleta.

Clique no menu Movimentações e no submenu Recebimento de registro pelo P. Coleta.

| 🗊 Sistema de Contr  | ole de Correspo                                                                                                    | ndências                                                                                                    | PARATY                                                                                                    | J ESP ADJ                                      | CIV   | PARATY J ESP ADJ ( | IV |
|---------------------|----------------------------------------------------------------------------------------------------|----------------------------------------------------------------------------------------------------|----------------------------------------------------------------------------------------------------|------------------------------------------------|-------|--------------------|----|
| Cadastros Consultas | Movimentações                                                                                                    | Serventias                                                                                                    | Tabelas                                                                                                    | Utilitarios                                    | Ajuda | Sair               |    |
| Homologação C       | Entrada de Et<br>Entrada de Et<br>Saída de Etiqu<br>Saída de Etiqu<br>Relatório Fina<br>Listagem por F<br>Listagem por S<br>Rel, Remessa                                                                                       | quetas Regi:<br>quetas Regi:<br>etas para Po<br>etas SEDEX<br>nceiro<br>9. Coleta<br>Gerventia<br>de Etiquetas                                                                          | stro SEDEX<br>into de Co<br>para Ponto<br>; para P.Co                                                                                      | :<br>) de Coleta<br>)leta                      |       |                    |    |
|                     | Atualiza Corre<br>Atualiza Corre<br>Atualização M<br>Resumo de Co<br>Recebimento o<br>Recebimento o<br>Distribuição de<br>Relatório de C<br>Etiquetas Por<br>Recebimento o<br>Guia de Devol<br>Recibo de Ent<br>Relatório de D | spondências<br>spondências<br>anual de Cor<br>rrespondênc<br>de Etiquetas<br>de Etiquetas p<br>onsumo de E<br>Serventia<br>de Registro p<br>ução de Reg<br>rega de Etiqu<br>evolução de | de Guias<br>de Guias p<br>respondên<br>tias<br>pelo P.Col<br>SEDEX pel<br>elo P.Cole<br>Etiquetas<br>pelo P.Cole<br>istro<br>uetas<br>AR's | oor Período<br>cias<br>eta<br>o P.Coleta<br>ta | •     |                    |    |

Figura 7 – Submenu Recebimento de Registro pelo P. Coleta.

O sistema trará a tela na qual lançará o recebimento das Cartas Registradas.

Informe o código do **Órgão**, se não souber, clique no botão **?** para listar todos os órgãos daquela comarca. Informe também o número da **Guia Postagem** da serventia e clique em **Pesquisar**.

O Sistema trará todas as correspondências referentes aquela guia. Faça a consulta pelo Nº de Registro e pela Dt. Emissão da guia de postagem.

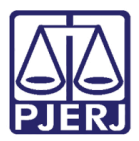

OBSERVAÇÃO: As correspondências transformadas em SEDEX, no campo Nº Registro, o sistema assumirá o Número de Registro de SEDEX.

Após a pesquisa confirme essas correspondências selecionando uma a uma, ou clique no botão Marcar Todos.

Após, informe a **Dt. Dev. (ECT)**. Terá duas opções, coloque a data uma à uma no campo ou clique em **Alterar Todos**, assim o sistema colocará a data em todos os registros que estão selecionados. A seguir, clique em **Gravar**.

No campo **Observação** terá livre acesso para escrever o que for necessário para futuras pesquisas, clique no botão ... .

| Mise:         114         2         Description           Guia Postagem:               Nª Registro:                Dt. Emissão:                Nª Registro:         \$\$D142511111BR               Sel.         Nª Registro:         \$\$D142511111BR              Sold44444448R         \$\$F42111111BR               Sold44444448R         \$\$F42111111BR               Sold44444448R         \$\$F42111111BR               Sold55555558B         \$\$F4111111BR                Sw111111111BR                 Sold55555558B                 Marcar Todos                                                                                                    | Re        | cebi                       | mento de Regis                                             | tro pelo Ponto o                                                                | de Co            | oleta         | and to be state |                |                             |              |
|----------------------------------------------------------------------------------------------------|-----------|----------------------------|------------------------------------------------------------|---------------------------------------------------------------------------------|------------------|---------------|-----------------|----------------|-----------------------------|--------------|
| Nº Registro:         SD142511111BR           Sel.         Nº Registro         Nº Registro Orig.         AR         Guia Postagem         Dt. Emissão         Dt. Dev. (ECT)         Observação           Sol.42511111BR         S         2010000003         13/01/2010                                                                                                    | Guia<br>I | a Posta<br>Nº Re<br>Dt. Em | agem:  <br>gistro:  <br>iissão:  01/01/2010<br>  Registros | SAUduat     SAUduat     SAUduat     Sauduat     Sauduat     Sauduat     Sauduat | 10<br>10<br>Cole | ta            |                 | asquisar       |                             |              |
| Sel.         Nº Registro         Nº Registro Orig.         AR         Guia Postagem         Dt. Emissão         Dt. Dev. (ECT)         Observação           2         V         S044444448R         SF421111118R         S         2010000003         13/01/2010            5         S044444448R         SF4211111118R         N         2010000004         13/01/2010            S05555555558R         SF4111111118R         S         2010000004         13/01/2010            SV1111111118R         S         2010000004         13/01/2010             SW1111111118R         S         2010000001         13/01/2010             Marcar Todos         Dt. Dev. (ECT):         14/01/2010         Alterar Todos         Quantidade:                                                                                                    | N         | Regis                      | stro:  SD142511111                                         | IBR                                                                             |                  | 9             | 51              |                |                             |              |
| Image: Second second second |           | Sel.                       | Nº Registro                                                | Nº Registro Orig.                                                               | AR               | Guia Postagem | Dt. Emissão     | Dt. Dev. (ECT) | Observação                  |              |
| I         S0444444448B         SF42111111BR         N         2010000004         13/01/2010            I         S055555555BR         SF41111111BR         S         2010000001         13/01/2010            I         SW11111111BR         S         2010000001         13/01/2010            I         SW11111111BR         S         2010000001         13/01/2010            I         SW11111111BR         S         2010000001         13/01/2010                                                                                                    | .J        |                            | SD1425111118R                                              |                                                                                 | S                | 2010000003    | 13/01/2010      |                | <u></u>                     |              |
| Image: Subsection of the state of the state of | -         |                            | SU44444444BR                                               | SF421111111BR                                                                   | N                | 201000004     | 13/01/2010      |                |                             |              |
| Marcar Todos Dt. Dev. (ECT): 14/01/2010 Alterar Todos Quantidade:                                                                                                    | -         | 1 m                        | SW111111111BB                                              |                                                                                 | S                | 2010000004    | 13/01/2010      |                |                             |              |
| Marcar Todos Dt. Dev. (ECT): 14/01/2010 Alterar Todos Quantidade:                                                                                                    |           |                            |                                                            |                                                                                 |                  |               |                 |                |                             |              |
| Grauer Canadar Destar Res Resides Sai                                                                                                    |           | Marca                      | ar Todos                                                   | Dt. Dev. (ECT)                                                                  | ):               | [14/01/2010   | Alterar         |                | Qu<br>Destas Res. Perioto 1 | vantidade: 4 |

Figura 8 – Tela de Recebimento de Registro pelo Ponto de Coleta.

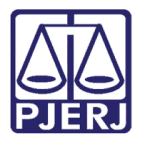

Após clicar em Gravar, surgirá o aviso de Registro recebidos com sucesso. Clique em OK.

| Aviso<br>Registros recebidos co | m sucesso. | × |
|---------------------------------|------------|---|
|                                 | OK         |   |

Figura 9 – Aviso do sistema.

O sistema trará uma mensagem perguntando se deseja imprimir a guia de devolução de registros. Clique em **Sim**.

| ăo                           |                                           |                                                                                   |
|------------------------------|-------------------------------------------|-----------------------------------------------------------------------------------|
| eseja criar Guia de Devoluçã | ão com os Registros que foram recebid     | los?                                                                              |
| Sim                          | Não                                       |                                                                                   |
|                              | ăo<br>eseja criar Guia de Devoluçi<br>Sim | ão<br>eseja criar Guia de Devolução com os Registros que foram recebid<br>Sim Não |

Figura 10 – Mensagem de confirmação do sistema.

Após, o sistema trará o Relatório de Guia de Devolução de Registro para ser impresso.

| DEI<br>DEI                                                                                                    | GUIA GERAL D<br>PARTAMENTO DE<br>Guia de           | COR               | GISTICA<br>REIO<br>olução de Regi                        | stro                                                                |                                                                           |  |  |  |  |
|----------------------------------------------------------------------------------------------------|----------------------------------------------------|-------------------|----------------------------------------------------------|---------------------------------------------------------------------|---------------------------------------------------------------------------|--|--|--|--|
| P.Coleta: S.MALOTE - COMARCA DE SAO JOAO DE MERITI<br>Órgão: 314 - SAO JOAO DE MERITI 2 VARA CIVEL<br>Guia: 201000006<br>Data de Emissão: 14/01/2010 |                                                    |                   |                                                          |                                                                     |                                                                           |  |  |  |  |
| N°Registro<br>SVV11111111BR<br>SO44444444BR<br>SO55555555BR                                                                                          | N°Registro Orig.<br>SF421111111BR<br>SF411111111BR | AR<br>S<br>N<br>S | Guia de Postagem<br>2010000001<br>201000004<br>201000004 | Dt. Emissão<br>13/01/2010<br>13/01/2010<br>13/01/2010<br>13/01/2010 | Dt. Rec. P.Coleta<br>14/01/2010<br>14/01/2010<br>14/01/2010<br>14/01/2010 |  |  |  |  |

Figura 11 – Exemplo de Relatório de Guia de Devolução de Registro.

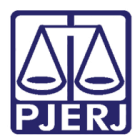

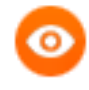

OBSERVAÇÃO: Ao gerar a Guia de Devolução, o sistema receberá automaticamente os registros pelo órgão, evitando o retrabalho da Serventia de ter que receber os registros novamente.

#### 6. Desfazer Recebimento de Registro

Se os registros forem recebidos por engano, mesmo que já tenham sido recebidos pelo órgão automaticamente, pode-se desfazer o recebimento do registro.

Clique no menu Movimentações e no submenu Guia de Devolução de Registro.

| Cadastros | Consultas                                                                                                    | Movimentações                                                                                         | Serventias                                                                   | Tabelas                                               | Utilitarios | Ajuda | Sair |
|-----------|----------------------------------------------------------------------------------------------------|----------------------------------------------------------------------------------------------------|------------------------------------------------------------------------------|-------------------------------------------------------|-------------|-------|------|
| Homologaç | gação O                                                                                                    | Entrada de Et<br>Saída de Etiqu<br>Relatório Fina<br>Listagem por I<br>Listagem por 1<br>Rel. Remessa | iquetas<br>uetas para Po<br>nceiro<br>P. Coleta<br>Serventia<br>de Etiquetas | nto de Cole<br>para P.Col                             | eta         |       |      |
|           | Atualiza Correspondências de Guias<br>Atualiza Correspondências de Guias por Período<br>Atualização Manual de Correspondências |                                                                                                    |                                                                              |                                                       |             |       |      |
|           |                                                                                                    | Recebimento<br>Distribuição de<br>Relatório de C                                                      | orrespondenc<br>de Etiquetas<br>e Etiquetas p<br>Consumo de E                | <b>tas</b><br>pelo P.Cole<br>elo P.Coleta<br>tiquetas | ta<br>a     |       |      |
|           |                                                                                                    | Etiquetas Por<br>Recebimento                                                                          | Serventia<br>de Registro p                                                   | elo P.Colet                                           | a           |       |      |
|           |                                                                                                    | Guia de Devol                                                                                         | ucão de Regi                                                                 | stro                                                  |             |       |      |

Figura 12 – Submenu Guia de Devolução de Registro.

O sistema trará esta tela para a pesquisa.

Clique em ? para pesquisar o Nº da Guia. Após selecione a guia e o sistema trará as correspondências existentes.

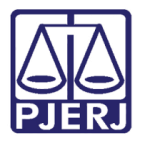

Caso queira desfazer somente um registro daquela guia, clique no campo **Sel.** para desmarcar a seleção e clicar em **Alterar**. O Sistema trará a mensagem de Guia Alterada com sucesso.

Caso queira excluir toda a guia, pesquise pelo Nº da Guia e clique no botão Excluir.

| 2                                                    | Gui  | a de Devolução d    | e Registro LEOP   | POLD | INA REGIONAL 3   | KI J ESP CIV         |                   |                | × |
|------------------------------------------------------|------|---------------------|-------------------|------|------------------|----------------------|-------------------|----------------|---|
| Nº da Guia: 2010000004 2. Dt. Emissão: 08/02/2010    |      |                     |                   |      |                  |                      |                   |                |   |
| Órgão Destino: 1119 LEOPOLDINA REGIONAL XI J ESP CIV |      |                     |                   |      |                  |                      |                   |                | 2 |
|                                                      | Nº₽  | Registro:           |                   |      |                  |                      |                   |                |   |
|                                                      | Sel. | Nº Registro         | Nº Registro Orig. | AR   | Guia de Postagem | Dt. Emis. Guia Post. | Dt. Rec. P.Coleta | Dt. Rec. Órgão |   |
|                                                      |      | TT123455555BR       |                   | S    | 2010000010       | 08/02/2010           | 08/02/2010        |                |   |
|                                                      |      | TT123456666BR       |                   | S    | 2010000010       | 08/02/2010           | 08/02/2010        |                |   |
| Guia alterada com sucesso.                           |      |                     |                   |      |                  |                      |                   |                |   |
|                                                      | M    | arcar Todos         |                   |      |                  |                      | Qua               | ntidade: 2     |   |
|                                                      |      | Novo <u>G</u> ravar | Cancelar          | esqu | isar Imprimir    | Alterar              | Excluir           | Sair           |   |

Figura 13 – Tela Guia de Devolução.

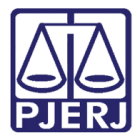

Após excluir a guia ou o registro daquela guia, clique em **Movimentações** e em **Recebimento de Registro pelo P.Coleta**.

| 🗃 Sistema de Contre | ole de Correspondên                                                                                                    | cias PARATY                                                                                                    | J ESP ADJ                                             | CIV I | PARATY J ESP ADJ CIV |
|---------------------|----------------------------------------------------------------------------------------------------|----------------------------------------------------------------------------------------------------|-------------------------------------------------------|-------|----------------------|
| Cadastros Consultas | Movimentações Serv                                                                                                    | entias Tabelas                                                                                                    | Utilitarios                                           | Ajuda | Sair                 |
| Homologação C       | Entrada de Etiqueta<br>Entrada de Etiqueta<br>Saída de Etiquetas<br>Saída de Etiquetas<br>Relatório Financeiro<br>Listagem por P. Col<br>Listagem por Server<br>Rel. Remessa de Et                                                                                                    | as Registro<br>as Registro SEDEX<br>para Ponto de Co<br>SEDEX para Ponto<br>,<br>eta<br>ntia<br>iquetas para P.Co                                                                                                    | ;<br>) de Coleta<br>)leta                             |       |                      |
|                     | Atualiza Correspond<br>Atualiza Correspond<br>Atualização Manual<br>Resumo de Corresp<br>Recebimento de Etia<br>Recebimento de Etia<br>Distribuição de Etia<br>Relatório de Consur<br>Etiquetas Por Serve<br>Recebimento de Re<br>Guia de Devolução d<br>Recibo de Entrega d<br>Relatório de Devolu | dências de Guias<br>dências de Guias p<br>de Correspondên<br>ondências<br>quetas pelo P.Cole<br>uetas pelo P.Cole<br>no de Etiquetas<br>entia<br>gistro pelo P.Cole<br>de Registro<br>de Registro<br>de Etiquetas<br>ção de AR's | oor Período<br>icias<br>eta<br>o P.Coleta<br>ta<br>ta | •     |                      |

Figura 14 – Submenu Recebimento de Registro pelo P. Coleta.

Marque o campo **Registros já recebidos pelo P.Coleta** e depois clique em **Pesquisar**. O Sistema irá trazer todos os registros já recebidos.

Procure o registro na lista de registros já recebidos, selecione-o e depois clique no botão **Desfaz Rec. Registro**.

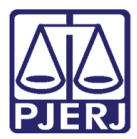

#### PODER JUDICIÁRIO ESTADO DO RIO DE JANEIRO Diretoria Geral de Tecnologia da Informação

Departamento de Suporte e Atendimento

| Rec<br>Guia<br>N<br>D | Ó<br>Posta<br>NºRe<br>)t.Em | rgăo: 1119<br>agem:<br>gistro:<br>09/11/2009 | Ecopolo<br>LEOPOLO<br>a 09/02/20<br>já recebidos pelo P | IINA<br>IINA<br>10 | eleta<br>REGIONAL XI J E | ESP CIV     | isquisar       |                 |                      |
|-----------------------|-----------------------------|----------------------------------------------|---------------------------------------------------------|--------------------|--------------------------|-------------|----------------|-----------------|----------------------|
| N₽                    | Regi                        | stro:                                        |                                                         |                    |                          |             |                |                 |                      |
|                       | Sel                         | Nº Registro                                  | Nº Registro Oria.                                       | AB                 | Guia Postagem            | Dt. Emissão | Dt. Dev. (ECT) | Dt. Envio Órgão | Observação           |
|                       | Г                           | RC544875451BR                                |                                                         | N                  | 2010000011               | 08/02/2010  | 08/02/2010     | 08/02/2010      |                      |
|                       | Ē                           | RC875456454BR                                |                                                         | S                  | 2010000011               | 08/02/2010  | 08/02/2010     |                 |                      |
|                       | Г                           | RK333333333BR                                |                                                         | N                  | 2010000005               | 08/02/2010  | 08/02/2010     |                 |                      |
|                       | Г                           | BK7777777778B                                |                                                         | S                  | 2010000009               | 08/02/2010  | 08/02/2010     | 08/02/2010      |                      |
|                       |                             | RK88888888888                                |                                                         | S                  | 2010000007               | 08/02/2010  | 08/02/2010     | 08/02/2010      |                      |
|                       |                             | RV564487545BR                                |                                                         | S                  | 2010000011               | 08/02/2010  | 09/02/2010     | 09/02/2010      |                      |
|                       |                             | S0111111111BR                                | RK44444448R                                             | S                  | 2010000006               | 08/02/2010  | 08/02/2010     | 08/02/2010      |                      |
|                       |                             | S0222222228R                                 | RK66666666BR                                            | S                  | 2010000002               | 08/02/2010  | 08/02/2010     |                 |                      |
|                       | Г                           | TT123455555BR                                |                                                         | S                  | 2010000010               | 08/02/2010  | 08/02/2010     | 08/02/2010      |                      |
|                       |                             | TT123456666BR                                |                                                         | S                  | 2010000010               | 08/02/2010  | 08/02/2010     |                 |                      |
|                       |                             | TT123456777BR                                |                                                         | S                  | 2010000001               | 08/02/2010  | 08/02/2010     | 08/02/2010      |                      |
| 1                     | 7                           | TT123456788BR                                |                                                         | S                  | 2010000001               | 08/02/2010  | 08/02/2010     | 08/02/2010      |                      |
| ł                     | Marca                       | r Todos                                      | Dt. Dev. (ECT)                                          | ):                 | [77                      | Alterar     | Fodos          |                 | Quantidade:          |
|                       |                             |                                              |                                                         |                    | <u>G</u> ravar           | Cancelar    |                | Desfaz Rec. R   | egistro <u>S</u> air |

Figura 15 – Tela de Recebimento de Registro pelo Ponto de Coleta.

O sistema irá perguntar se deseja desfazer o recebimento do registro selecionado. Clique em **Sim**.

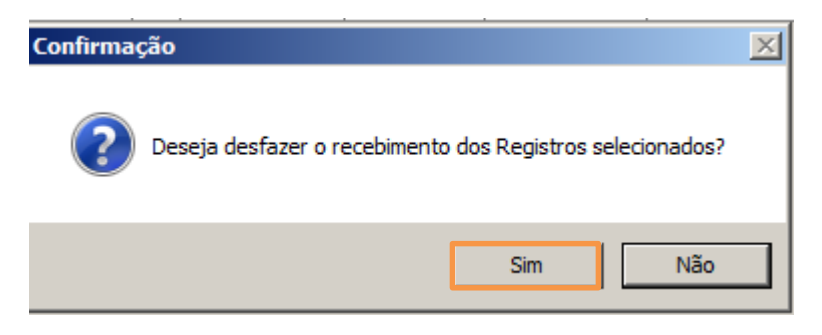

Figura 16 – Mensagem de Confirmação do sistema.

O sistema retornará a mensagem de "Desfeito recebimento dos Registros com sucesso".

Após clique em **OK** e pronto. Vai estar desfeito o recebimento dos Registros.

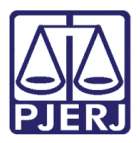

| ×               |
|-----------------|
| os com sucesso. |
|                 |
|                 |

Figura 17 – Aviso do sistema.

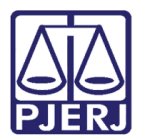

## 7. Coleta Automática

Este menu do sistema é utilizado para gerar a coleta das serventias que utilizam os sistemas Projeto Comarca e DAP.

Clique no menu Movimentações e no submenu Resumo de Correspondências / Gerar Coleta Automática.

| 🗃 Sistema de Conti  | ole de Correspondências DGLOG - DIVIS/                                                                                        | AO DE CORRESPONDENCIA     |
|---------------------|----------------------------------------------------------------------------------------------------|---------------------------|
| Cadastros Consultas | Movimentações Tabelas Utilitarios Ajuda                                                                                       | Sair                      |
| Homologação (       | Entrada de Etiquetas<br>Saída de Etiquetas para Ponto de Coleta<br>Relatório Financeiro<br>Atualiza Correspondências de Guias |                           |
|                     | Resumo de Correspondências 🔹 🕨                                                                                                | Cadastro de Coleta        |
|                     | Recebimento de Etiquetas pelo P.Coleta                                                                                        | Gerar Coleta Automática   |
|                     |                                                                                                    | Relatório Geral de Coleta |
|                     |                                                                                                    |                           |

Figura 18 – Submenu Gerar Coleta Automática.

O sistema trará a tela para que possa gerar a Coleta Automática.

Informe o Mês desejado e o Ano de referência. O campo Obs: será utilizado para alguma outra informação que não possua campo para preenchimento. Marque a sua avaliação quanto ao Atendimento da Divisão de Correspondências e Atendimento dos Correios, informe o Endereço Eletrônico do seu setor/serventia caso possua e digite Sugestões que possua.

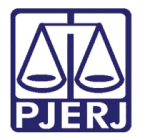

Lançadas todas as informações, clique no botão **Gravar**, o sistema irá registrar estas informações.

| 🛢 Geração de Colet   | a DGLOG - DIVISAO I      | DE CONTROLE DE CORRESPO  | NDENCIA           | ×        |
|----------------------|--------------------------|--------------------------|-------------------|----------|
| P. Coleta: Mês: Obs: | ? Ano:                   | Período: 📝               | / a / /           |          |
| Pesquisa de Satisfaç | ão dos Serviços da ECT — |                          |                   |          |
| 1. Entregas e        | Coletas dos malote       | s estão sendo realizada  | as normalmente ?  |          |
|                      |                          | O Sim                    | C Não             |          |
| 2. As Coletas        | das correspondênci       | ias estão sendo realizad | das normalmente ? |          |
|                      |                          | O Sim                    | C Não             |          |
| 3. Existem pro       | blemas acerca da d       | levolução de AR´s ?      |                   |          |
|                      |                          | O Sim                    | C Não             |          |
| 4. Alguma recl       | amação em relação        | aos Correios ?           |                   |          |
| -                    |                          | O Sim                    | C Não             |          |
|                      |                          |                          |                   |          |
| Endereço Eletrônico: |                          |                          |                   |          |
| Observações:         |                          |                          |                   | <b></b>  |
|                      |                          |                          |                   | <u> </u> |
|                      | Gra                      | avar <u>C</u> ancelar    | <u></u>           | air      |

Figura 19 – Tela de Geração de Coleta.

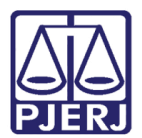

## 8. Relatório Geral da Coleta

Neste menu do sistema pode-se emitir o relatório financeiro e quantitativo das correspondências enviadas pelas Serventias.

Clique no menu Movimentações e no submenu Resumo de Correspondências / Relatório Geral de Coleta.

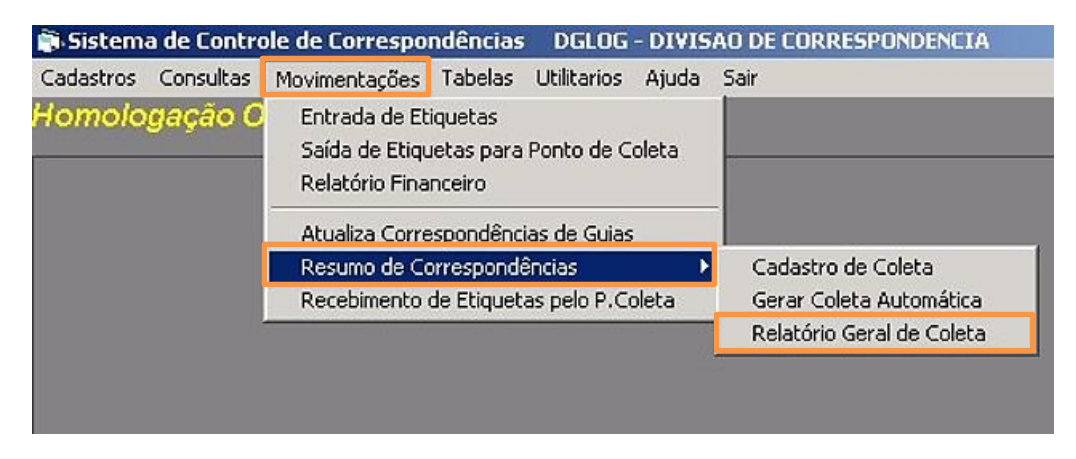

Figura 20 – Submenu Relatório Geral de Coleta.

O relatório trará a tela para impressão do relatório. Informe o **Ano** e o **Mês**. Após, clique em **Imprimir**, o sistema trará as opções de relatórios.

| 🖷, Relatório de Coleta | DGLOG - DIVISAO DE CORRESPONDENCIA |     |
|------------------------|------------------------------------|-----|
|                        |                                    |     |
| Ano:                   | Mês:                               |     |
|                        |                                    |     |
|                        |                                    |     |
| İmprimir               | <u>S</u>                           | air |

Figura 21 – Tela de Relatório de Coleta.

Selecione a opção desejada que o sistema emitirá o relatório com os quantitativos.

| Quantitativo Carta Comercial                          |  |
|-------------------------------------------------------|--|
| Quantitativo Remessa Local com Comprovante de Entrega |  |
| Quantitativo SEED                                     |  |
| Quantitativo SEDEX - Estadual                         |  |
| Quantitativo SEDEX - Local                            |  |

Figura 22 – Opções de relatório.

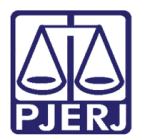

#### 9. Recebimento de Etiquetas pela Ponto de Coleta

Neste menu do sistema o usuário do Ponto de Coleta irá realizar o recebimento de etiquetas.

Clique no menu Movimentações e no submenu Recebimento de Etiquetas pelo P. Coleta.

| Cadastros | Consultas | Movimentações                                     | Tabelas                         | Utilitarios            | Ajuda | Sair |
|-----------|-----------|---------------------------------------------------|---------------------------------|------------------------|-------|------|
| Homolo    | gação O   | Entrada de Et<br>Saída de Etiqu<br>Relatório Fina | iquetas<br>Jetas para<br>Nceiro | Ponto de C             | oleta | -    |
|           |           | Atualiza Corre<br>Resumo de Co                    | espondênci<br>orrespondê        | ias de Guias<br>ências | ;     |      |
|           |           | Recebimento                                       | de Etiquet                      | as pelo P.C            | oleta | 1    |
|           |           |                                                   |                                 |                        |       |      |

Figura 23 – Submenu Recebimento de Etiquetas pelo P. Coleta.

O sistema irá trazer a tela para recebimento das etiquetas. Caso tenham sido encaminhadas etiquetas para o Ponto de Coleta, o sistema já trará a tela pronta para receber conforme figura a seguir. Para receber clique no botão **Gravar**.

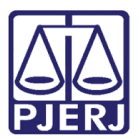

| E | , Recebimento de Eti | iquetas D        | UQUE DE CAXIA  | S - DIRETORIA D | O FORUM      |          |                      | ×        |
|---|----------------------|------------------|----------------|-----------------|--------------|----------|----------------------|----------|
| Г |                      |                  |                |                 |              |          |                      |          |
|   |                      | Situ             | ação: Becebido | -               |              |          |                      |          |
|   |                      |                  | 1.100000100    |                 |              |          |                      |          |
|   | Data Envio           | Letras Reg.      | Faixa Inicial  | FaixaFim        | Qtd Etiq (C) | Situação | Responsável          |          |
|   | 07/04/2006           | RB               | 34301          | 34400           | 5            | Recebido | ANTONIO HENRIQUES DI | E        |
|   |                      |                  |                |                 |              |          |                      |          |
|   |                      |                  |                |                 |              |          |                      |          |
|   |                      |                  |                |                 |              |          |                      |          |
|   |                      |                  |                |                 |              |          |                      |          |
|   |                      |                  |                |                 |              |          |                      |          |
|   |                      |                  |                |                 |              |          |                      |          |
|   |                      |                  |                |                 |              |          |                      |          |
|   |                      |                  |                |                 |              |          |                      |          |
|   |                      |                  |                |                 |              |          |                      |          |
|   |                      |                  |                |                 |              |          |                      |          |
|   |                      |                  |                |                 |              |          |                      | <u> </u> |
| Γ |                      |                  |                |                 |              |          |                      |          |
|   | <u>G</u> ravar       | <u>C</u> ancelar |                |                 |              |          | <u>S</u> air         |          |
|   |                      |                  | -              |                 |              |          |                      |          |

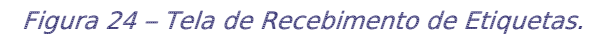

O sistema trará as serventias que irão receber etiquetas, a **Faixa Inicial** e **Faixa Fim** e **Qtd Etiq (C)**. Após, clique no botão **Gravar**.

| 1 | . Recebimento de E | tiquetas M  | ACAE - DIRETO | RIA DO FORUM |              |          | ×                        |
|---|--------------------|-------------|---------------|--------------|--------------|----------|--------------------------|
|   |                    | Situ        | ação: Enviado | •            |              |          |                          |
|   | Data Envio         | Letras Reg. | Faixa Inicial | FaixaFim     | Qtd Etiq (C) | Situação | Responsável 🔺            |
|   | 15/06/2016         | JO          | 965356011     | 965376002    | 100          | Enviado  | LUARA BATISTA LIRIO 📃    |
|   | 10/05/2016         | JO          | 880016012     | 880046005    | 150          | Enviado  | LUARA BATISTA LIRIO      |
|   | 14/04/2016         | lO          | 785474017     | 785494008    | 100          | Enviado  | LUARA BATISTA LIRIO      |
|   | 02/03/2016         | JO          | 597774013     | 597794004    | 100          | Enviado  | LUARA BATISTA LIRIO      |
|   | 16/02/2016         | JO          | 804379413     | 804393401    | 70           | Enviado  | BRUNO GUILHERME DE FI    |
|   | 04/01/2016         | JO          | 565510015     | 565524005    | 70           | Enviado  | LUARA BATISTA LIRIO      |
|   | 05/10/2015         | JO          | 064754012     | 064772002    | 90           | Enviado  | LUARA BATISTA LIRIO      |
|   | 08/09/2015         | JO          | 135328015     | 135346005    | 90           | Enviado  | LUARA BATISTA LIRIO      |
|   | 18/08/2015         | JO          | 058064013     | 058080002    | 80           | Enviado  | LUARA BATISTA LIRIO      |
|   | 08/07/2015         | JH          | 761895015     | 761906203    | 56           | Enviado  | LUARA BATISTA LIRIO      |
|   | 23/06/2015         | JH          | 761427216     | 761441601    | 72           | Enviado  | BRUNO GUILHERME DE FI    |
|   | 26/03/2015         | JH          | 545200615     | 545211405    | 54           | Enviado  | VIVIANE DE SANTANA MEL 🖵 |
|   | •                  | 1.00        |               | 1            | 1            |          | I                        |
|   | <u>G</u> ravar     | Cancelar    | ]             |              |              |          | Sair                     |

Figura 25 – Tela de Recebimento de Etiquetas.

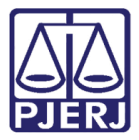

Caso não existam etiquetas encaminhadas para o Ponto de Coleta, o sistema trará na tela, assim que o usuário acessar, somente a relação de etiquetas já recebidas e distribuídas:

|   |            | Situ        | ação: Distribuído |           |              | _           |                        |
|---|------------|-------------|-------------------|-----------|--------------|-------------|------------------------|
|   | Data Envio | Letras Reg. | Faixa Inicial     | FaixaFim  | Qtd Etiq (C) | Situação    | Responsável            |
| · | 25/08/2016 | JR          | 053000016         | 053200009 | 1000         | Distribuído | LUARA BATISTA LIRIO    |
|   | 25/07/2016 | JR          | 186160013         | 186200004 | 200          | Distribuído | LUARA BATISTA LIRIO    |
|   | 29/06/2016 | JR          | 186000011         | 186160000 | 800          | Distribuído | LUARA BATISTA LIRIO    |
|   | 18/05/2016 | JO          | 880400015         | 880600008 | 1000         | Distribuído | BRUNO GUILHERME DE FI  |
|   | 04/04/2016 | JO          | 796200019         | 796400001 | 1000         | Distribuído | LUARA BATISTA LIRIO    |
|   | 22/02/2016 | JO          | 719000015         | 719200008 | 1000         | Distribuído | BRUNO GUILHERME DE FI  |
|   | 15/12/2015 | JO          | 906000017         | 906200000 | 1000         | Distribuído | LUARA BATISTA LIRIO    |
|   | 03/11/2015 | JO          | 154200011         | 154400004 | 1000         | Distribuído | LUARA BATISTA LIRIO    |
|   | 08/09/2015 | JO          | 136000019         | 136200001 | 1000         | Distribuído | BRUNO GUILHERME DE FI  |
|   | 05/08/2015 | JO          | 131600016         | 131800009 | 1000         | Distribuído | LUARA BATISTA LIRIO    |
|   | 01/07/2015 | JH          | 891405013         | 891605006 | 1000         | Distribuído | LUARA BATISTA LIRIO    |
|   | 15/05/2015 | JH          | 885205018         | 885405005 | 1000         | Distribuído | VIVIANE DE SANTANA MEI |
| Ľ | 1          | 1           |                   |           |              |             | Þ                      |

Figura 26 – Tela de Recebimento de Etiquetas.

Para consultar as etiquetas distribuídas e enviadas, troque o campo Situação para "Todos".

|   |            | Situ        | ação: Todos   | •         |              |             |                        |
|---|------------|-------------|---------------|-----------|--------------|-------------|------------------------|
|   | Data Envio | Letras Reg. | Faixa Inicial | FaixaFim  | Qtd Etiq (C) | Situação    | Responsável            |
| ŀ | 25/08/2016 | JR          | 053000016     | 053200009 | 1000         | Distribuído | LUARA BATISTA LIRIO    |
|   | 25/07/2016 | JR          | 186160013     | 186200004 | 200          | Distribuído | LUARA BATISTA LIRIO    |
|   | 29/06/2016 | JR          | 186000011     | 186160000 | 800          | Distribuído | LUARA BATISTA LIRIO    |
|   | 18/05/2016 | JO          | 880400015     | 880600008 | 1000         | Distribuído | BRUNO GUILHERME DE F   |
|   | 04/04/2016 | JO          | 796200019     | 796400001 | 1000         | Distribuído | LUARA BATISTA LIRIO    |
|   | 22/02/2016 | JO          | 719000015     | 719200008 | 1000         | Distribuído | BRUNO GUILHERME DE F   |
|   | 15/12/2015 | lo          | 906000017     | 906200000 | 1000         | Distribuído | LUARA BATISTA LIRIO    |
|   | 03/11/2015 | JO          | 154200011     | 154400004 | 1000         | Distribuído | LUARA BATISTA LIRIO    |
|   | 08/09/2015 | JO          | 136000019     | 136200001 | 1000         | Distribuído | BRUNO GUILHERME DE F   |
|   | 05/08/2015 | JO          | 131600016     | 131800009 | 1000         | Distribuído | LUARA BATISTA LIRIO    |
|   | 01/07/2015 | JH          | 891405013     | 891605006 | 1000         | Distribuído | LUARA BATISTA LIRIO    |
|   | 15/05/2015 | JH          | 885205018     | 885405005 | 1000         | Distribuído | VIVIANE DE SANTANA MEI |
| ľ |            | 1.00        |               | ·         | 1            | 1           | ŀ                      |

Figura 27 – Tela de Recebimento de Etiquetas – Opção Todos.

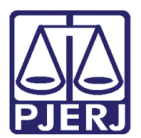

#### 10. Criação de Guia de Postagem

Neste menu do sistema pode-se gerar a Guia de Postagem para qualquer correspondência, mas no caso de Juizados será utilizada para criar Guia de Postagem de correspondências do tipo SEDEX.

Clique no menu Serventias e no submenu Guia de Postagem.

| 💐 Sistema de Controle de Corres   | pondência        | ns DG   | TEC - SER   | VICO D | E SUPORT |
|-----------------------------------|------------------|---------|-------------|--------|----------|
| Cadastros Consultas Movimentações | Serventias       | Tabelas | Utilitarios | Ajuda  | Sair     |
| Homologação Oracle                | Guia de Postagem |         |             |        |          |
|                                   |                  |         |             |        |          |
|                                   |                  |         |             |        |          |
|                                   |                  |         |             |        |          |
|                                   |                  |         |             |        |          |
|                                   |                  |         |             |        |          |

Figura 28 – Submenu Guia de Postagem.

O sistema irá abrir a tela de cadastro da guia de Postagem.

Clique em **Novo** para dar início à criação da guia de postagem. Em seguida selecione o tipo de postagem desejada marcando uma das opções do campo **Tipo Postagem**. Assim que for feita a seleção, o sistema já irá informar o **Cód. Serviço** correspondente ao tipo de postagem, não havendo a necessidade de lançar esta informação.

Informado o tipo de postagem, informe se esta será "Simples" ou "Registrada".

Informe o tipo de documento que está sendo enviado, selecionando uma das opções no campo **Tipo Documento**.

Informe a descrição da correspondência e seu peso nos campos Descrição e Peso.

Quando a correspondência for do tipo Carta Comercial Registrada, preencha o campo Num. Registro ECT, e se for o caso informe se as entregas se darão por "AR" ou "MP".

Informe os dados relativos a destinatário, preencha as informações do campo **Destinatário**.

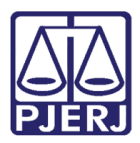

OBSERVAÇÃO: Lembrando que ao informar o **CEP** se este estiver cadastrado na base de dados da EBCT as informações referentes ao **Logradouro** serão preenchidas automaticamente, faltando apenas informar o **Número** e o **Compl.**.

Ao final de todo o cadastramento clique em **Adicionar**. Depois de adicionado as correspondências que serão entregues com a guia de postagem, clique em **Gravar**.

Quando for o caso, para remover uma correspondência da guia de postagem, selecione a correspondência desejada e clique no botão **Remover**.

Para realizar o cadastro de uma nova Guia de Postagem, caso haja informações de outras guias, clique no botão Limpar.

Caso seja cadastrada uma correspondência do tipo SEDEX deve ser impressa uma guia de postagem para ser entregue aos Correios. Sendo assim, após a gravação dos dados clique no botão **Imprimir**.

| 🛢 Guia de Postagem                                  | - Serventias Admin           | nistrativas                  |              |            |              |     |
|-----------------------------------------------------|------------------------------|------------------------------|--------------|------------|--------------|-----|
| Guia Postagem:                                      | ?                            |                              | Dt. Emissão: | 77         |              |     |
| Tipo Postagem     Carta Comercial                   | C Reme                       | ssa Local com Comprovante de | e Entrega    | Simples    | C Registrada |     |
| Tipo Documento:<br>Descrição:<br>Num. Registro ECT: |                              | AB MP                        | Cód. Serv    | iço:       | Peso:        | (g) |
| Destinatário<br>Nome:                               |                              |                              |              |            |              |     |
| CEP: -                                              | ?                            | Tipo Logradouro:             |              |            | Número:      |     |
| Compl.:<br>Cidade:<br>Bairro:                       |                              |                              |              | ?          | UF:          | •   |
| Adicionar Re                                        | Mover Alterar                | Limpar                       |              | Nome Dest  |              |     |
| npo Documento                                       | Descrição                    | r eso (g) from: rieg. E      |              | Nume Dest. |              |     |
|                                                     |                              |                              |              |            |              |     |
| Novo                                                | <u>G</u> ravar <u>C</u> ance | lar <u>E</u> xcluir          |              | Imprimir   | <u></u> 2    | air |

Figura 29 – Tela de Guia de Postagem.

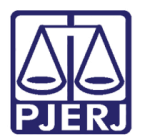

## 11. Relatórios de Devolução de AR's

Neste menu do sistema pode-se tirar o Relatório de Devolução de AR`s.

Clique no menu Movimentações e no submenu Relatório de Devolução de AR's.

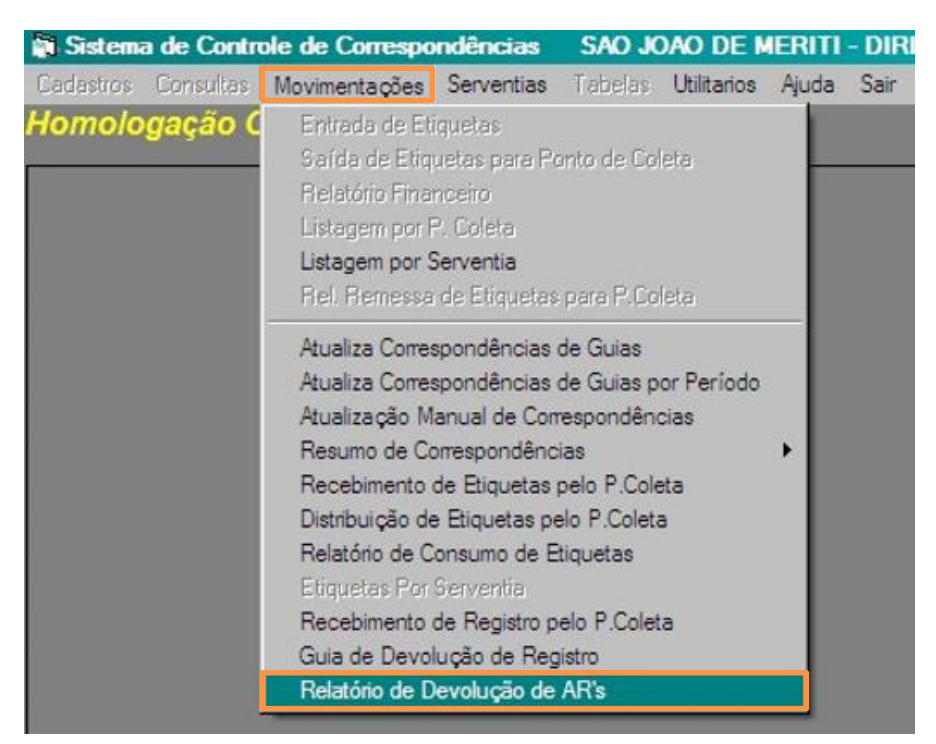

Figura 30 – Submenu Relatório de Devolução de AR's.

O sistema trará a tela na qual irá imprimir o Relatório.

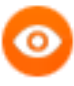

OBSERVAÇÃO: Nos Pontos de Coleta, exceto o Ponto de Coleta da Capital, a tela do Relatório de Devolução de AR's já vem com o campo P. Coleta preenchido.

Informe o **Órgão** e o período da **Dt. Postagem** para gerar o relatório. Se o Ponto de Coleta quiser tirar um relatório de todas as Serventias, adicione o **Órgão**. Assim o sistema trará no relatório todas as serventias vinculadas naquele ponto de coleta.

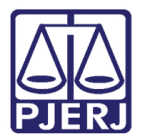

Após informar os dados necessários para a geração do relatório clique em Imprimir.

| Relatório de Devolução d | le AR's 🛛 SAO JOAO DE MERITI - DIRETORIA DO F 🔀 |
|--------------------------|-------------------------------------------------|
| P. Coleta: 2026          | SAO JOAO DE MERITI - DIRETORIA DO FORUM         |
| T = Todos PC's           |                                                 |
| Órgão:                   | ?                                               |
| Dt. Postagem: 01/03/2010 | a 30/03/2010                                    |
|                          |                                                 |
|                          | Imprimir Cancelar Sair                          |
|                          | AR's não Devolvidos                             |

Figura 31 – Tela Relatório de Devolução de AR's.

Ao clicar em **Imprimir** terá duas opções de relatórios, os "AR`s não Devolvidos" e uma "Estatística de Devolução de AR`s".

Segue abaixo exemplo do Relatório de AR`s não Devolvidos.

| TRI<br>DIR<br>DEL                           | BUNAL DE JUSTIÇA DO E<br>ETORIA GERAL DE LOGÍS<br>PARTAMENTO DE CORREI | ST ADO DO RIO DE JANE IRO<br>ST ICA<br>IO                                                                                                    | Im presso em : 17/05/2010<br>Pág.: 1 / 1 |
|---------------------------------------------|------------------------------------------------------------------------|----------------------------------------------------------------------------------------------------|------------------------------------------|
|                                             | AR's NÃO D                                                             | EVOLVIDOS                                                                                                    |                                          |
| Dt. Postagem: 01/03<br>P.Coleta: 2026 - S.N | 8/2010 a 30/03/2010<br>IALOTE - COMARCA DE SAO J                       | IOAO DE MERITI                                                                                                    |                                          |
| AR                                          | Dt. Postagem                                                           |                                                                                                    |                                          |
| Órgão: 313 - SAO J                          | DAO DE MERITI 1 VARA CIVEL                                             |                                                                                                    |                                          |
| AR141411111BR                               | 10/03/2010                                                             | 11 June 11 June 11 Jun |                                          |
| HG741111111BR                               | 10/03/2010                                                             | Objeto Texto                                                                                                    |                                          |
| KI789121111BR                               | 10/03/2010                                                             |                                                                                                    |                                          |
| TE14111111BR                                | 10/03/2010                                                             |                                                                                                    |                                          |
|                                             |                                                                        | Total Órgão:                                                                                                    | 4                                        |
| Órgão: 314 - SAO J                          | DAO DE MERITI 2 VARA CIVEL                                             |                                                                                                    |                                          |
| LK998444448R                                | 22/03/2010                                                             |                                                                                                    |                                          |
| NB322111111BR                               | 22/03/2010                                                             |                                                                                                    |                                          |
| QW 981345452BR                              | 22/03/2010                                                             |                                                                                                    |                                          |
|                                             |                                                                        | Total Órgão:                                                                                                    | 3                                        |
|                                             |                                                                        | Total P.Coleta:                                                                                                    | 7                                        |

Figura 32 – Exemplo de Relatório de AR's não Devolvidos.

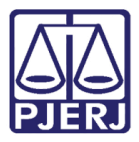

Segue abaixo exemplo de Relatório de Estatística de Devolução de AR's.

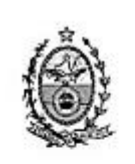

#### TRIBUNAL DE JUSTIÇA DO ESTADO DO RIO DE JANEIRO DIRETORIA GERAL DE LOGÍSTICA DEPARTAMENTO DE CORREIO

#### Im presso em : 17/05/2010 Pig : 1 / 1

#### ESTATÍSTICA DE DEVOLUÇÃO DE AR'S

Dt. Postagem: 01/03/2010 a 30/03/2010 P.Coleta: 2026 - S.MALOTE - COMARCA DE SAO JOAO DE MERITI

| Órgão                                |       | Qtd. Post. | Qtd. Dev. | Qtd. Não Dev |  |
|--------------------------------------|-------|------------|-----------|--------------|--|
| 13 - SAO JOAO DE MERITI 1 VARA CIVEL |       | 4          | 0         | 4            |  |
| 14 - SAO JOAO DE MERITI 2 VARA CIVEL |       | 8          | 5         | 3            |  |
| т                                    | otal: | 12         | 5         | 7            |  |
|                                      |       |            |           |              |  |
|                                      |       |            |           |              |  |
|                                      |       |            |           |              |  |
|                                      |       |            |           |              |  |
|                                      |       |            |           |              |  |
|                                      |       |            |           |              |  |

Figura 33 – Exemplo de Relatório de Estatística de Devolução de AR's.

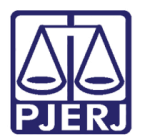

# 12. Recebimento de Etiquetas SEDEX pelo Ponto de Coleta

Neste menu do sistema o usuário do Ponto de Coleta irá realizar o recebimento das etiquetas que lhe foram entregues.

Clique no menu Movimentações e no submenu Recebimento de Etiquetas SEDEX pelo P. Coleta.

| 🗃 Sistema d  | le Cont | role de Corres                                                                                                    | pondência                                                                                                    | s DGI                                                                                          | LOG - DIV                                                 | ISAO D | E CON |
|--------------|---------|----------------------------------------------------------------------------------------------------|----------------------------------------------------------------------------------------------------|------------------------------------------------------------------------------------------------|-----------------------------------------------------------|--------|-------|
| Cadastros Co | nsultas | Movimentações                                                                                                    | Serventias                                                                                                    | Tabelas                                                                                        | Utilitarios                                               | Ajuda  | Sair  |
| Homologa     | ção O   | Entrada de Et<br>Entrada de Etiqu<br>Saída de Etiqu<br>Relatório Fina<br>Listagem por I<br>Listagem por S<br>Rel. Remessa<br>Atualiza Corre<br>Atualiza Corre<br>Atualiza Corre | iquetas Regisi<br>iquetas Regisi<br>uetas para Por<br>uetas SEDEX p<br>enceiro<br>P. Coleta<br>Serventia<br>de Etiquetas<br>espondências<br>espondências<br>anual de Corr<br>orrespondênci | tro SEDEX<br>nto de Co<br>para Ponto<br>para P.Co<br>de Guias<br>de Guias p<br>espondên<br>ias | t<br>leta<br>o de Coleta<br>oleta<br>oor Período<br>ocias | •      |       |
|              |         | Recebimento                                                                                                    | de Etiquetas p<br>de Etiquetas S                                                                                                    | celo P.Col                                                                                     | eta<br>o B. Coloto                                        | _      |       |
|              |         | Distribuição de<br>Relatório de C<br>Etiquetas Por<br>Recebimento<br>Guia de Devol<br>Relatório de D                                                                            | e Etiquetas se<br>Consumo de El<br>Serventia<br>de Registro pe<br>lução de Regis<br>Devolução de /                                                                                         | elo P.Colel<br>tiquetas<br>elo P.Cole<br>stro<br>AR's                                          | ta                                                        |        |       |

Figura 34 – Submenu Recebimento de Etiquetas SEDEX pelo P. Coleta.

O sistema trará a tela para recebimento das etiquetas.

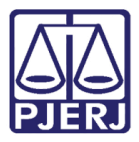

Caso tenha sido encaminhadas etiquetas para o Ponto de Coleta, o sistema já trará a tela pronta para receber. Para receber selecione a palavra "Enviado" no campo **Situação**, selecione a opção "Recebido" e depois clique no botão **Gravar**.

|   | Recebimento de Etiquetas MADUREIRA REGIONAL - DIRETORIA DO FORUM |                |                  |                 |          |              |          |                          |  |  |
|---|------------------------------------------------------------------|----------------|------------------|-----------------|----------|--------------|----------|--------------------------|--|--|
| Г |                                                                  |                |                  |                 |          |              |          |                          |  |  |
|   |                                                                  |                | Situ             | ação: IPasabida |          |              |          |                          |  |  |
|   |                                                                  |                |                  |                 |          |              |          |                          |  |  |
|   |                                                                  | Data Envio     | Letras Reg.      | Faixa Inicial   | FaixaFim | Qtd Etiq (C) | Situação | Responsável              |  |  |
|   | ►                                                                | 03/04/2007     | CC               | 5001            | 5020     | 1            | Recebido | ANTONIO HENRIQUES DE LEI |  |  |
|   |                                                                  | 15/05/2006     | RB               | 180201          | 180300   | 5            | Recebido | MOISES SARDENBERG DA RC  |  |  |
|   |                                                                  | 24/04/2006     | RB               | 34601           | 34900    | 15           | Recebido | MOISES SARDENBERG DA RC  |  |  |
|   |                                                                  | 05/04/2006     | RB               | 34101           | 34200    | 5            | Recebido | MOISES SARDENBERG DA RC  |  |  |
|   |                                                                  | 05/04/2006     | RB               | 33981           | 34100    | 6            | Recebido | MOISES SARDENBERG DA RC  |  |  |
|   |                                                                  | 04/04/2006     | RB               | 33741           | 33880    | 7            | Recebido | MOISES SARDENBERG DA RC  |  |  |
|   |                                                                  |                |                  |                 |          |              |          |                          |  |  |
|   |                                                                  |                |                  |                 |          |              |          |                          |  |  |
|   |                                                                  |                |                  |                 |          |              |          |                          |  |  |
|   |                                                                  |                |                  |                 |          |              |          |                          |  |  |
|   |                                                                  |                |                  |                 |          |              |          |                          |  |  |
|   |                                                                  |                |                  |                 |          |              |          |                          |  |  |
|   | I                                                                |                |                  |                 |          |              |          | F                        |  |  |
| L |                                                                  | _              |                  |                 |          |              |          |                          |  |  |
| Γ |                                                                  |                |                  | 1               |          |              |          |                          |  |  |
|   |                                                                  | <u>G</u> ravar | <u>C</u> ancelar |                 |          |              |          | <u>S</u> air             |  |  |
|   |                                                                  | _              |                  | -               |          |              |          |                          |  |  |

Figura 35 – Tela de Recebimento de Etiquetas.

O sistema trará as serventias que irão receber etiquetas, a faixa e quantidade de Cartela, para isso clique em **Gravar**.

Caso não existam etiquetas encaminhadas para o Ponto de Coleta, o sistema trará na tela, assim que acessar, somente a relação de etiquetas já recebidas e distribuídas.

|   |            | Situ        | ação: Distribuído |          |              |             |                      |
|---|------------|-------------|-------------------|----------|--------------|-------------|----------------------|
|   | Data Envio | Letras Reg. | Faixa Inicial     | FaixaFim | Qtd Etiq (C) | Situação    | Responsável          |
| · | 03/04/2006 | RB          | 33341             | 33440    | 5            | Distribuído | ANTONIO HENRIQUES DE |
|   | 03/03/2006 | RB          | 31941             | 32140    | 10           | Distribuído | MOISES SARDENBERG DA |
|   | 03/03/2006 | RB          | 30501             | 30900    | 20           | Distribuído | MOISES SARDENBERG DA |
|   | 21/02/2006 | RB          | 30401             | 30500    | 5            | Distribuído | MOISES SARDENBERG DA |
|   | 20/02/2006 | RB          | 30001             | 30100    | 5            | Distribuído | MOISES SARDENBERG DA |
|   | 05/10/2005 | RB          | 20741             | 21000    | 13           | Distribuído | ANTONIO HENRIQUES DE |
|   | 04/10/2005 | RB          | 19521             | 19620    | 5            | Distribuído | MOISES SARDENBERG DA |
|   | 04/10/2005 | RB          | 15721             | 19520    | 190          | Distribuído | ANTONIO HENRIQUES DE |
| 1 | 04/10/2005 | RB          | 15701             | 15720    | 1            | Distribuído | MOISES SARDENBERG DA |
| 1 | 04/10/2005 | RB          | 15681             | 15700    | 1            | Distribuído | MOISES SARDENBERG DA |
| 1 | 04/10/2005 | RB          | 15661             | 15680    | 1            | Distribuído | MOISES SARDENBERG DA |
|   | 03/10/2005 | RB          | 15441             | 15460    | 1            | Distribuído | MOISES SARDENBERG DA |
| l |            | 1           |                   | 1        | 1.           | l           | <u> </u>             |

Figura 36 – Tela de Recebimento de etiquetas.

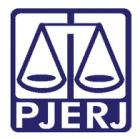

Para consultar as etiquetas distribuídas e enviadas, troque o campo Situação para "Todos".

|   |            | Situ        | ação: Todos   |          | ]            |             |                      |
|---|------------|-------------|---------------|----------|--------------|-------------|----------------------|
|   | Data Envio | Letras Reg. | Faixa Inicial | FaixaFim | Qtd Etiq (C) | Situação    | Responsável          |
| · | 11/04/2012 | RR          | 1             | 40       | 2            | Enviado     | ANTONIO HENRIQUES DE |
|   | 03/11/2008 | VAS         | 1             | 120      | 6            | Enviado     | ANTONIO HENRIQUES DE |
|   | 14/06/2007 | URU         | 1             | 20       | 1            | Enviado     | ANTONIO HENRIQUES DE |
|   | 29/05/2007 | AB          | 1041          | 1060     | 1            | Enviado     | MOISES SARDENBERG DA |
|   | 29/05/2007 | AB          | 1001          | 1040     | 2            | Enviado     | MOISES SARDENBERG DA |
|   | 03/04/2007 | CC          | 5001          | 5020     | 1            | Recebido    | ANTONIO HENRIQUES DE |
|   | 15/05/2006 | RB          | 180201        | 180300   | 5            | Recebido    | MOISES SARDENBERG DA |
|   | 24/04/2006 | RB          | 34601         | 34900    | 15           | Recebido    | MOISES SARDENBERG DA |
|   | 05/04/2006 | RB          | 34101         | 34200    | 5            | Recebido    | MOISES SARDENBERG DA |
|   | 05/04/2006 | RB          | 33981         | 34100    | 6            | Recebido    | MOISES SARDENBERG DA |
|   | 04/04/2006 | RB          | 33741         | 33880    | 7            | Recebido    | MOISES SARDENBERG DA |
|   | 03/04/2006 | RB          | 33341         | 33440    | 5            | Distribuído | ANTONIO HENRIQUES DE |
| ĺ |            |             |               |          | 1            | 1           | <u>.</u>             |

Figura 37 – Seleção do campo Situação.

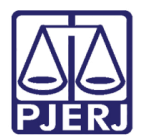

## 13. Alteração de Senha

Para alterar a senha, selecione o menu Utilitários e o submenu Troca de Senha.

| 🗊 Sistem  | a de Contro | ole de Correspo | ndências | DGLOG       | - DIVISA | D DE |
|-----------|-------------|-----------------|----------|-------------|----------|------|
| Cadastros | Consultas   | Movimentações   | Tabelas  | Utilitarios | Ajuda S  | air  |
| Homolo    | gação C     | racle           |          | Troca d     | e Senha  |      |
| нотою     | gaçao C     | iracie          |          | Troca d     | e Senha  |      |
|           |             |                 |          |             |          |      |
|           |             |                 |          |             |          |      |
|           |             |                 |          |             |          |      |
|           |             |                 |          |             |          |      |

Figura 38 – Submenu Troca de Senha.

O sistema abrirá a tela para troca de senha.

Informe a **Senha Atual**, com a qual acessa o sistema, a **Nova Senha**. Neste campo o usuário deverá informar a sua nova senha com até 10 caracteres, podendo conter número e letras. Após preencha o campo **Confirmação**, neste campo repita a nova senha. Ao final clique no botão **OK**.

|              | ANTONIOHLIN | 1 |   |  |
|--------------|-------------|---|---|--|
| Senha Atual: | I           |   | ] |  |
| Nova Senha:  | <u></u>     |   | ] |  |
| Confirmação: |             |   |   |  |

Figura 39 – Tela de Alteração de Senha.

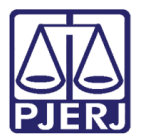

## 14. Ajuda

Neste menu apresenta-se a atual versão do sistema com a qual o usuário está trabalhando além dos ramais de contato para possíveis problemas de utilização do sistema.

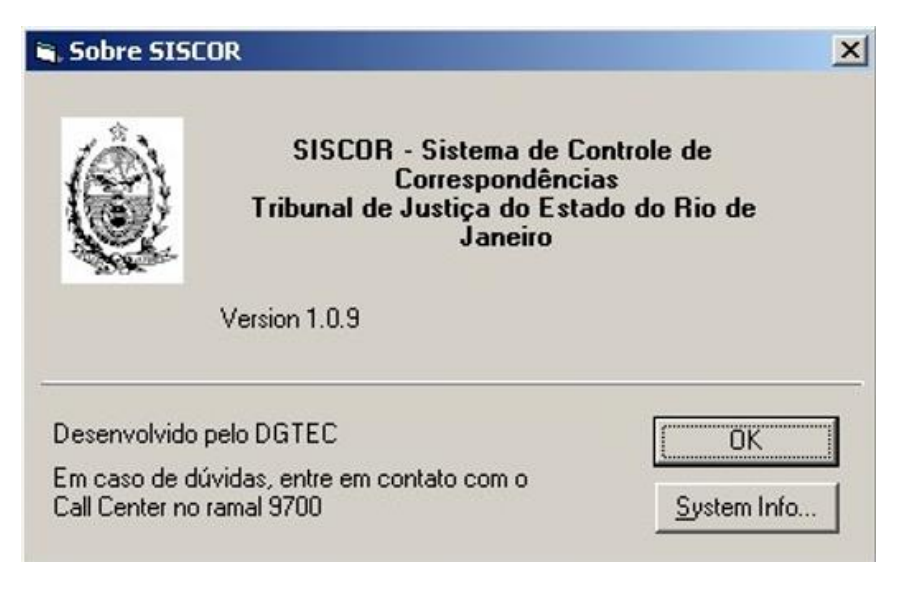

Figura 40 – Tela Sobre.

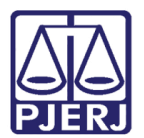

## 15. Histórico de Versões

| Versão | Data       | Descrição da alteração         | Responsável             |
|--------|------------|--------------------------------|-------------------------|
| 1.0    | 15/07/2016 | Elaboração do manual           | Silvio Monteiro         |
| 1.0    | 18/07/2016 | Revisão template / ortográfica | Mariana Miranda / Maria |
|        |            |                                | Paula Ramos             |